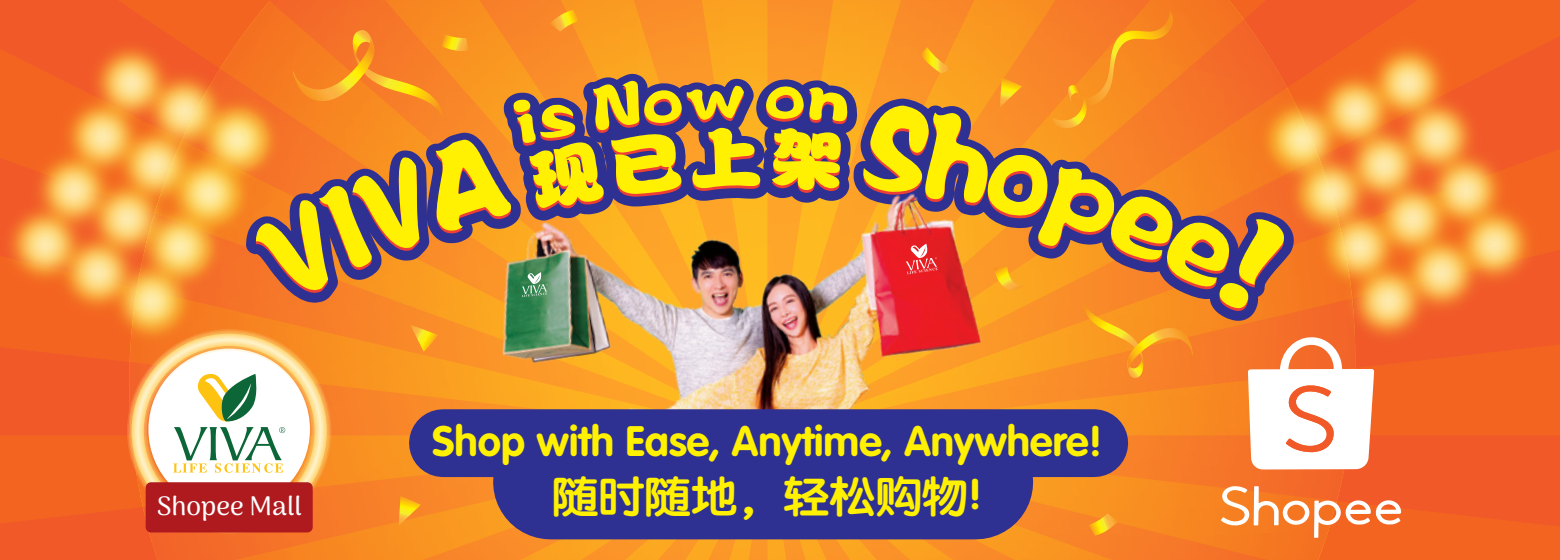

# why Shop VIVA on Shopee? 为什么选择在 Shopee 购买 VIVA 产品?

### Stay on Trend 紧跟潮流

Enjoy the convenience of online shopping and keep up with the latest trends. 享受便捷的在线购物, 保持时尚趋势。

#### Effortless Shopping 轻松购物

Browse and buy from home or on the go. 在家或外出时 轻松购物。

### Secure Payments 安全支付

Shop with confidence using Shopee's trusted payment options. 通过 Shopee 可靠的支付

通过 Shopee 可靠的文的 方式,放心购物。

## Fast Delivery 快速送达

Get VIVA products delivered straight to your door, hassle-free. VIVA 产品直接送到您家 门口,方便无忧。

# How to Shop VIVA on Shopee? 如何在 Shopee 购买 VIVA 产品?

Search "VIVA Malaysia Official" on Shopee 在 Shopee 搜索 "VIVA Malaysia Official"

> Add your favorite products to your **cart** and easily check out! 将您喜欢的产品添加到**购物车**,并轻松完 成结账!

> > **Q** VIVA Malaysia Official

11 🕈 🖳

Begin your seamless shopping experience on Shopee today! 立即在 Shopee 体验随心购物乐趣!

# >>>>

Not sure how to get started on Shopee? Don't worry! For a step-by-step guide, check out the next page "Shopping Guide".

BUY

不确定如何在 Shopee 上开始购物? 别担心!详情请参考下一页的「购买指南」。

#### S Shopee Shopping Guide

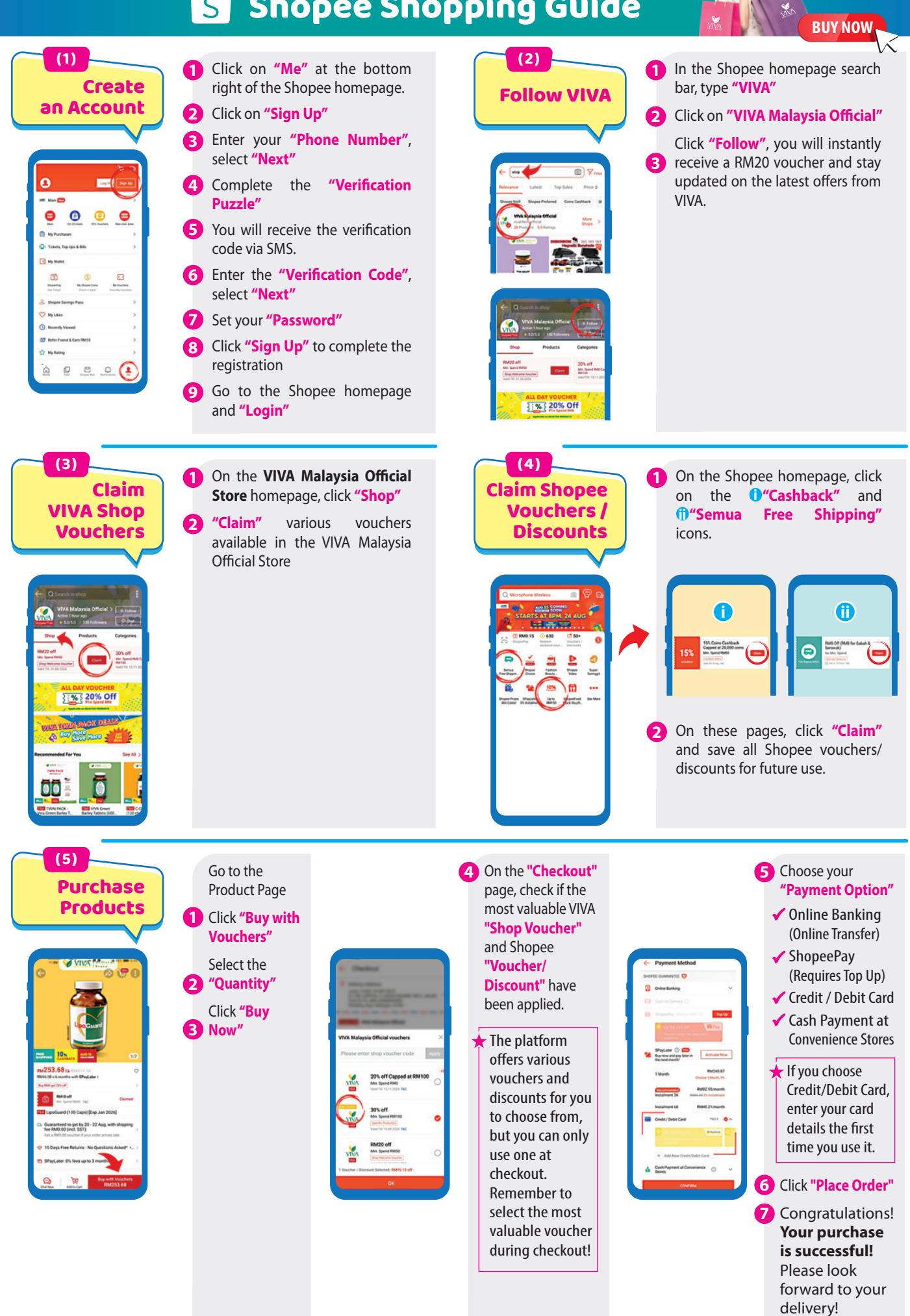

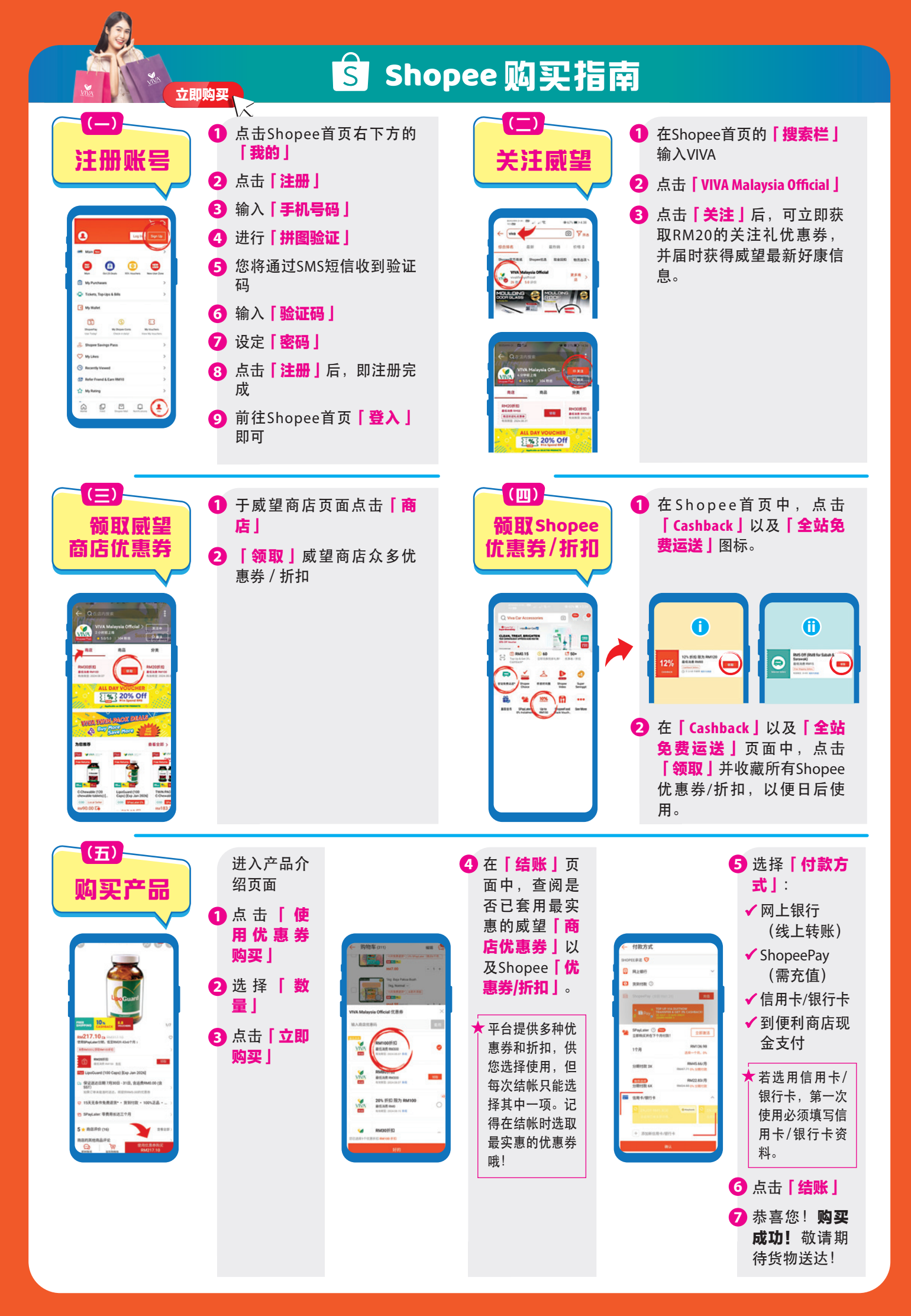